### Etude de cas « Moho Alpes » EVALUATION DE LA PROFONDEUR DU MOHO SOUS LES ALPES

# Activité : niveau 1<sup>ère</sup> S

Activité réalisée à partir de la fiche « Évaluation du Moho à l'aide de la sismicité locale » par JL Berenguer http://www.edusismo.org/liste\_pistes.asp

Acquis :

Structure du globe terrestre avec discontinuité de Mohorovicic entre croûte et manteau

<u>Objectifs</u> : Pédagogiques : évaluer l'épaisseur de la croûte terrestre à partir de sismogrammes et d'Educarte Validation du B2i : **utilisation d'Educarte, Séisgram et Excel** 

### Préparation de l'activité

L'étude de cas est un module complémentaire d'EduCarte, à télécharger depuis le site www.edusismo.org  $\rightarrow$  boite à outils  $\rightarrow$  EduCarte  $\rightarrow$  Etude de cas « Moho Alpes » :

placer l'icône « ec.Moho-Alpes.html » et le fichier « ec.Moho-Alpes » dans le dossier d'Educarte de votre ordinateur ainsi que le fichier « seismes.txt » dans le dossier « Items » d'Educarte.

Télécharger le fichier Excel « Calcul\_Moho.xls » sur le site SVT-Lyon Géologie :

http://www2.ac-lyon.fr/enseigne/biologie/carip/sismo/sismo.html

### Détermination de la profondeur de la discontinuité de Mohorovicic à partir de sismogrammes

1°) Ouvrir « Educarte » en cliquant sur « ec.Moho-Alpes.html »

⇒ Afficher les séismes de la zone étudiée en cliquant sur l'onglet « Séismes SISMOS à l'Ecole ». Les épicentres des séismes présentant des enregistrements exploitables pour cette activité apparaissent en rouge. Les stations sélectionnées sont les suivantes :

| Séisme  | 26/05/1999 | 24/10/2008 | 09/02/2009 | 21/04/2009 |
|---------|------------|------------|------------|------------|
| Station | GRSF       | DRGF       | NICF       | SDTF       |

⇒ Sélectionner un séisme : ex. celui du 24/10/2008.
Cliquer sur le lien apparaissant au niveau de l'épicentre de ce séisme :

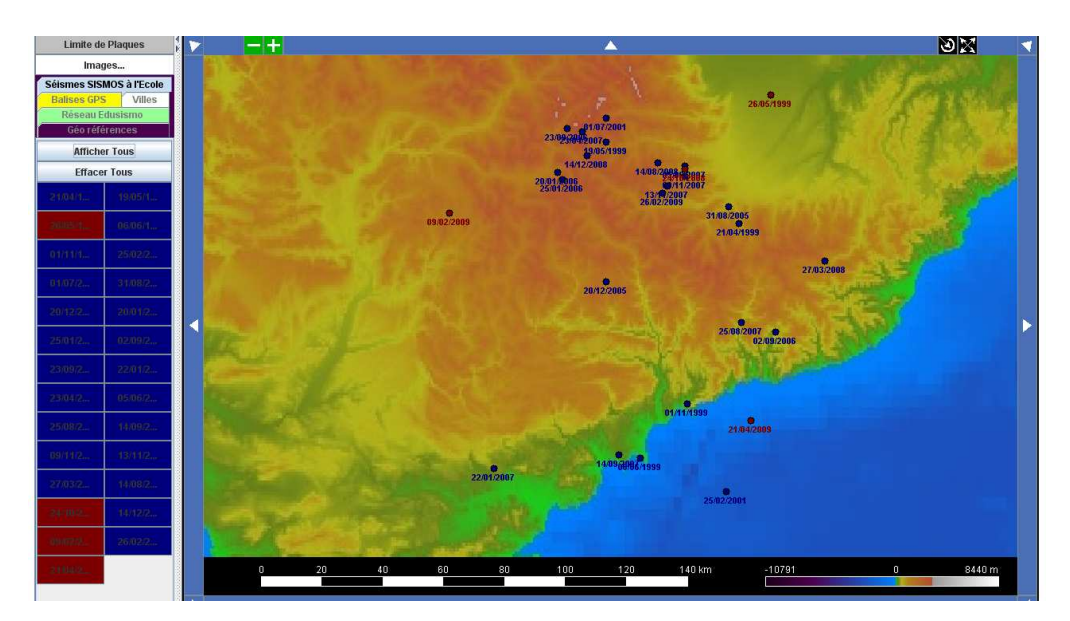

Une page Web s'ouvre permettant de télécharger les sismogrammes des différentes stations du réseau SISMOS à l'Ecole (connexion à Internet obligatoire).

NB : dans le cas où le lien ne fonctionne pas, cocher « autoriser les pop up pour ce site »

# 2°) <u>SeisGram2K</u>

- $\Rightarrow$  Ouvrir les sismogrammes pour la station DRGF avec le logiciel Seisgram2K.
- ⇒ **Repérer les ondes P et les ondes S** puis effectuer un pointé pour chacune d'elles.
- ⇒ On remarque une diminution de l'amplitude des ondes P puis une reprise du signal avant l'arrivée des ondes S :
  - A quoi peuvent correspondre ces ondes que l'on va noter « Autre » ?
  - Pointer ces ondes pour afficher le décalage entre leur arrivée et celle des ondes P.
  - Aller dans « affichage »  $\rightarrow$  « Sismogramme Info » pour obtenir les informations suivantes concernant le séisme :
    - o coordonnées de l'épicentre
    - o profondeur du foyer
    - o coordonnées de la station DRGF l'ayant enregistré
    - o distance épicentrale

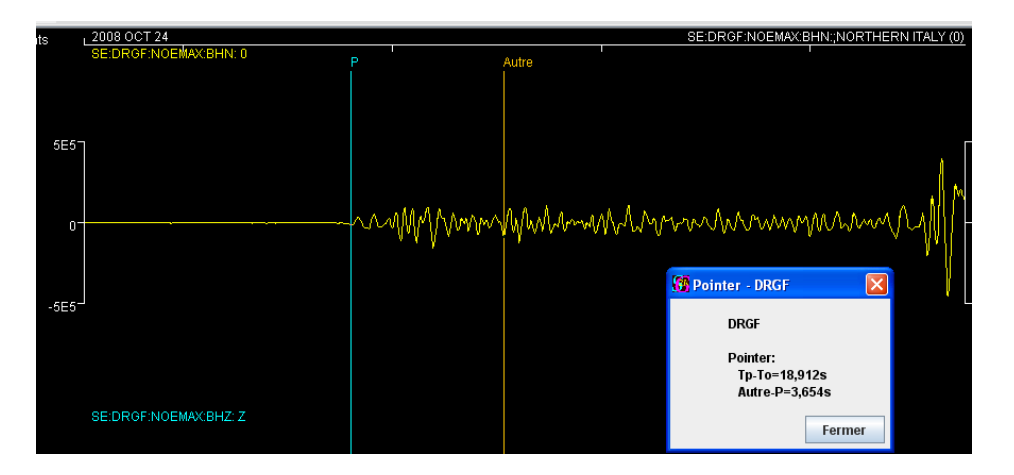

- ⇒ Réorganiser les différentes fenêtres pour faire une copie d'écran à insérer dans la feuille « Calcul\_Moho.xls »
- **3**°) <u>Calcul de la profondeur du Moho</u> ⇔ épaisseur de la croûte terrestre dans cette région
  - ⇒ Parmi les ondes P, on distingue plusieurs sortes d'ondes se propageant selon des parcours (voir diagramme ci-dessous) différents depuis le foyer jusqu'à la station :
    - ondes Pg directes à une vitesse moyenne de 6.25 km/s
    - ondes PMP réfléchies sur le Moho, même vitesse (« Autre »)

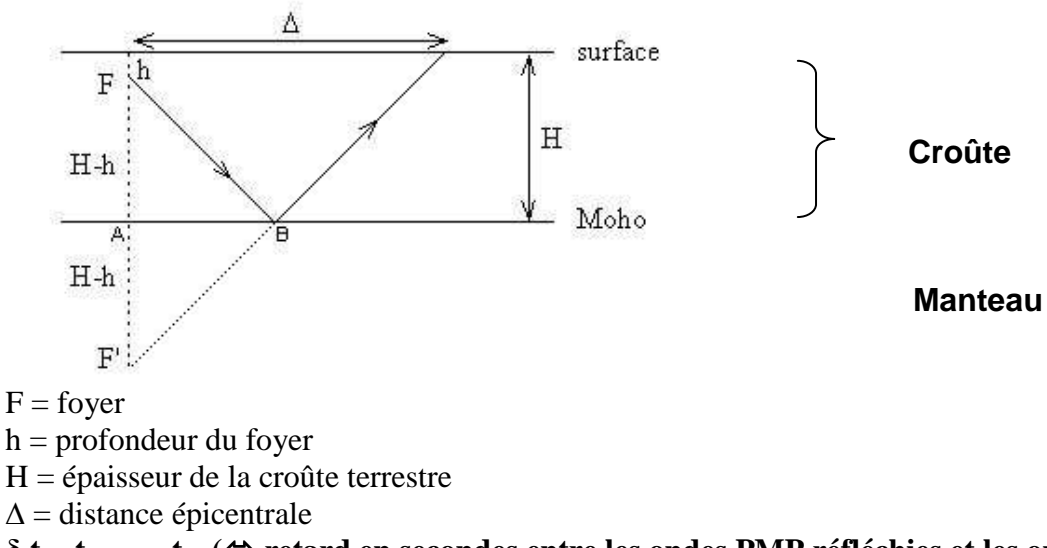

 $\delta t = t_{PMP} - t_P (\Leftrightarrow$  retard en secondes entre les ondes PMP réfléchies et les ondes P directes)

On peut appliquer le théorème de Pythagore :

$$H = \frac{1}{2} \left[ h + \sqrt{\left( V_{.} \, \delta t + \sqrt{h^{2} + \Delta^{2}} \right)^{2} - \Delta^{2}} \right]$$

D'où la détermination possible de la position du point de réflexion ; AB représente la distance épicentrepoint de réflexion :

$$\frac{H-h}{2H-h} = \frac{AB}{\Delta} \quad d'où AB = \frac{H-h}{2H-h} \Delta$$

⇒ On peut aussi utiliser le fichier Excell permettant d'éviter le calcul manuel :

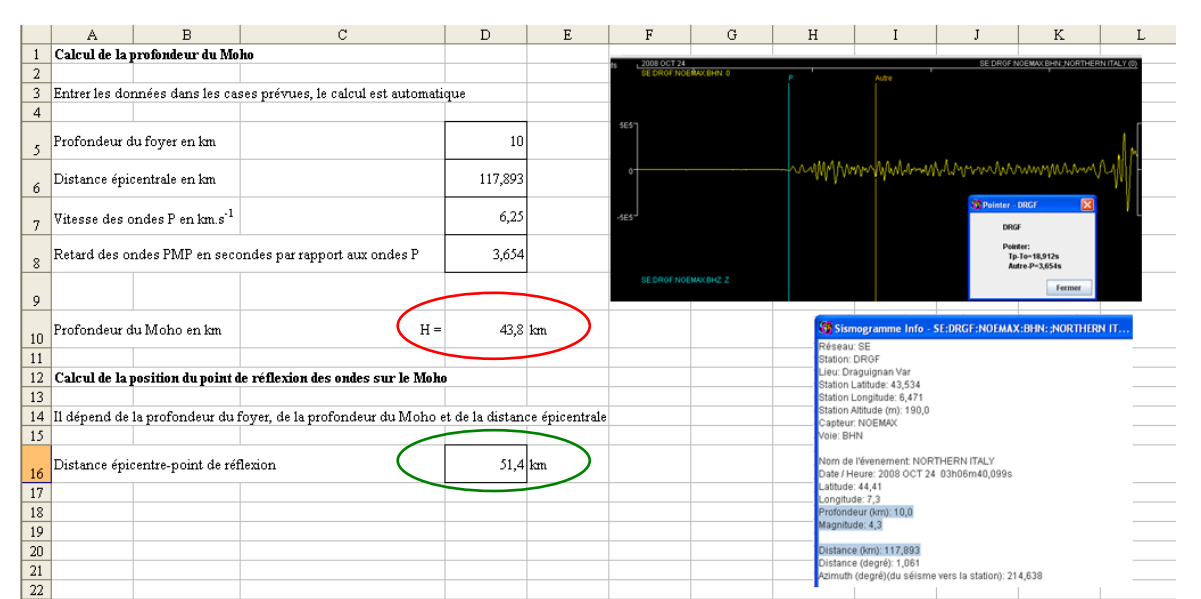

La feuille Excel donne la profondeur du Moho et la distance entre l'épicentre et le point de réflexion.

# ⇒ Confrontation de cette valeur avec les données scientifiques :

- Dans **Educarte**, cliquer sur « Images » et dérouler le menu  $\rightarrow$  Carte Moho  $\rightarrow$  afficher et placer le curseur sur 100.

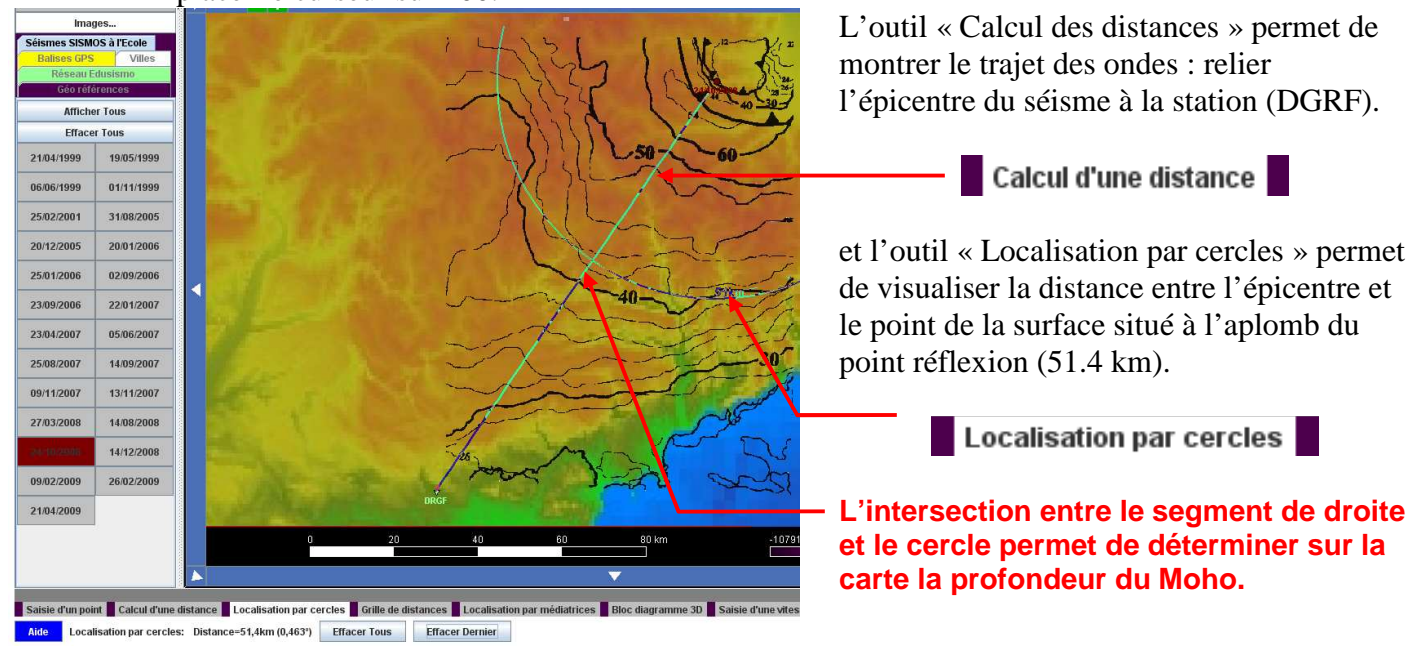

- Dans le cas de cet enregistrement la valeur calculée (43,8 km) et la valeur de la carte Moho (43 km) sont voisines.
- ⇒ Le travail effectué par les élèves doit être rendu sous la forme du fichier Excel complété.